# 【2023年12月11日~】: 【プラン契約方法】\_1Dayコーポレート会員 の方向け

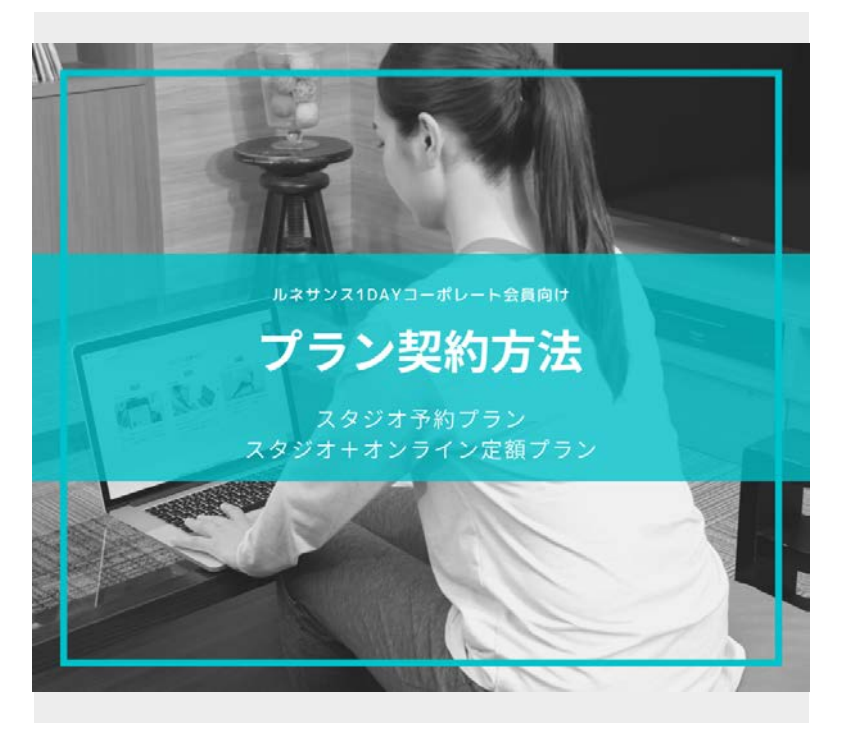

ルネサンス1DAYコーポレート会員の方向 けのプラン契約方法マニュアルです。 1DAYコーポレート会員の方には、以下の プランをご用意しております。

①スタジオWEB予約のみ予約いただけるプ ラン

②スタジオWEB予約とオンラインレッスン 定額で受け放題のプラン

ログインしましょう

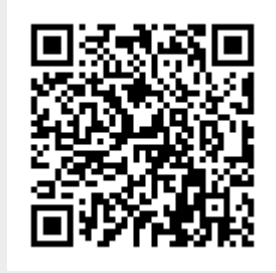

ログインします。 https://ro-reserve.s-re.jp/app/login

※STEP2以降に進むには初期登録が必要に なります。 関連マニュアルをご確認ください。

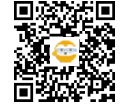

アドレス&パスワードを入力しましょう

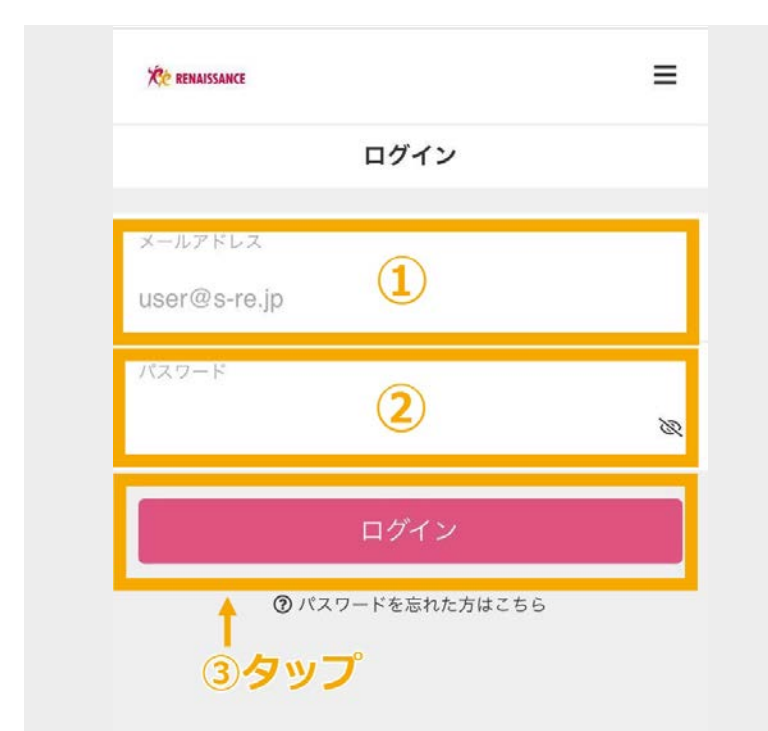

次の順で入力、操作をします。

①アドレスを入力します
②設定したパスワードを入力します
③「ログイン」をタップします

個人ページから、プラン新規契約ボタンをタップしましょう

| 2                                |               |
|----------------------------------|---------------|
| <u>ک</u> ک                       | まする           |
| チケット購入                           | <b>》</b> 契約管理 |
| 予約権利                             |               |
| 所持チケット                           | >             |
| 購入・利用履歴                          | -             |
| お客さま情報の設定                        | -             |
|                                  |               |
| スタジオ選択<br>平約日<br>● ro-reserve-de | ب.hacomono.jp |

画面右下の「個人ページ」のアイコンをタップし、「入会する」をタップします。

※変更時にプラン契約がある場合は、「契 約管理」をタップ後に「入会する」を選択 ください

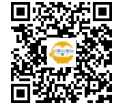

3

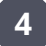

所属スタジオの選択しましょう

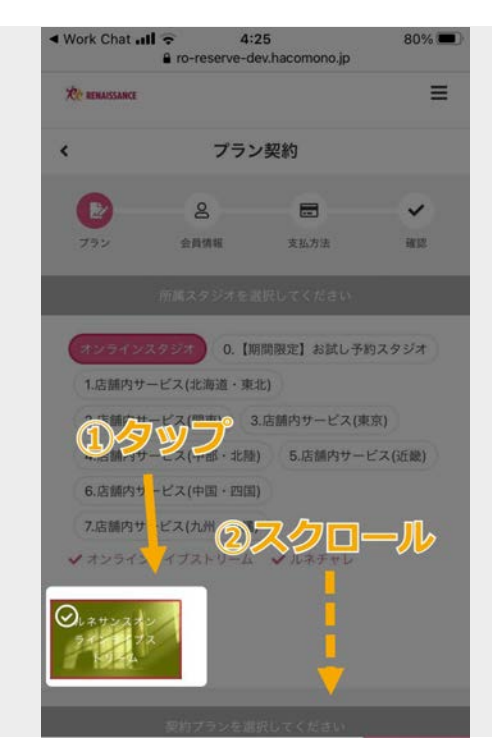

5 プランを選択しましょう

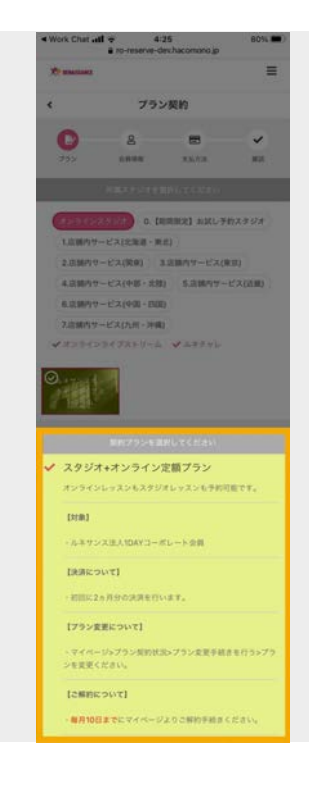

1DAYコーポレート会員の方専用プランを 選択します。 画像は、スタジオ+オンライン定額プラン をチョイスしています。

ルネサンスオンラインライブストリームを

選び、下にスクロールします。

①スタジオ+オンライン定額プラン 【料金】\1,100/月(税込) ・スタジオ予約、オンラインレッスンが受 け放題のプランです。

②スタジオ予約プラン 【料金】\0 ・スタジオ予約のみ可能なプランです。

プランを選んだら下にスクロールします。

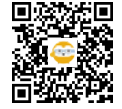

利用開始日を選択しましょう

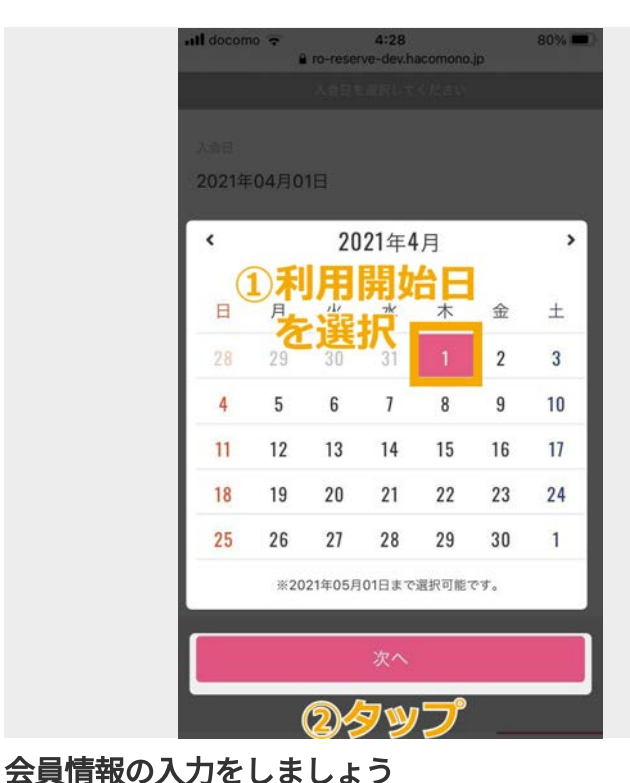

①利用開始日を選択します。

 スタジオ+オンライン定額プラン (¥1,100/月【税込】)を選択される場 合、初月は日割り計算となります。 ②次へをタップします。 ・スタジオ予約プラン(無料)を選択され

た場合、次へをタップした後はマニュアル STEP8に進んでください。

ここからは、スタジオ+オンライン定額プ ランの方のみのSTEPです。

個人情報を入力します。

「必須」の項目を必ずご入力いただき、次 へをタップします。

| X manager |         |            | =  |
|-----------|---------|------------|----|
| ¢         | 個人情報    | 11入力       |    |
|           | 0       |            | ~  |
| 792       | 0.8.8.8 | 28.52      | 82 |
|           |         |            |    |
| 16 🚥      |         |            |    |
| 1086      | 1.8     |            |    |
| 氏糸(カナ)    |         |            |    |
| 1000      |         | ÷          |    |
|           | D       |            |    |
| -         |         |            |    |
|           |         |            |    |
| ✔ 男性      |         |            |    |
| 〇女性       |         |            |    |
| 生年月日 🚥    |         |            |    |
| · · ·     | 11 × 11 | ۱ <b>۰</b> |    |
| N(1:417 🚥 |         |            |    |
| 123 45    | 57      |            |    |
| a.# 🔘     |         |            |    |
| *         |         |            |    |
| 市区町村      |         |            |    |
| 町名・番地     |         |            |    |
| ビル・マン     | ション名など  | がある場合      |    |
| -         |         |            | _  |

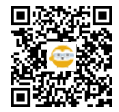

8 クレジットカード情報の登録をしましょう

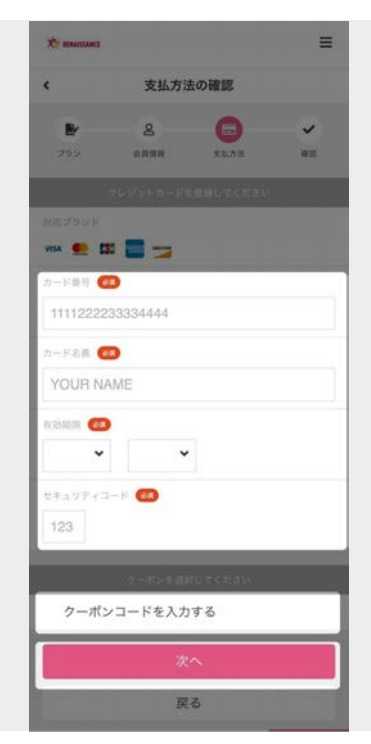

クレジットカード情報を登録します。 ご利用可能なクレジットカードブランド は、以下です。 VISA • MASTERCARD • JCB • AMEX • DISCOVER • Dineres

クーポンコードをお持ちの方は、このタイ ミングでクーポンコード欄にご入力くださ い。

入力が終わったら、次へをタップします。

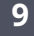

#### 決済情報の確認をしましょう

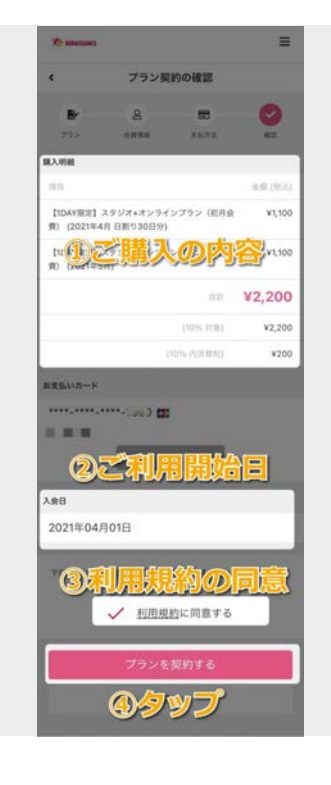

①ご自身の決済情報の確認を行います。 ※必ず、「金額」をご確認ください。 ※決済は、システムの都合上2ヵ月分をは じめに決済いたします。 ※2ヶ月間はご解約いただけません。 ②利用開始日を確認します。

もし、利用開始日を誤った場合は、戻る ボタンで利用開始日選択画面までお戻りく ださい。

③利用規約に同意するにチェックを入れま す。

④プランを契約するをタップします。

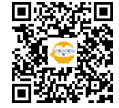

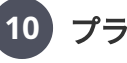

### プラン契約完了

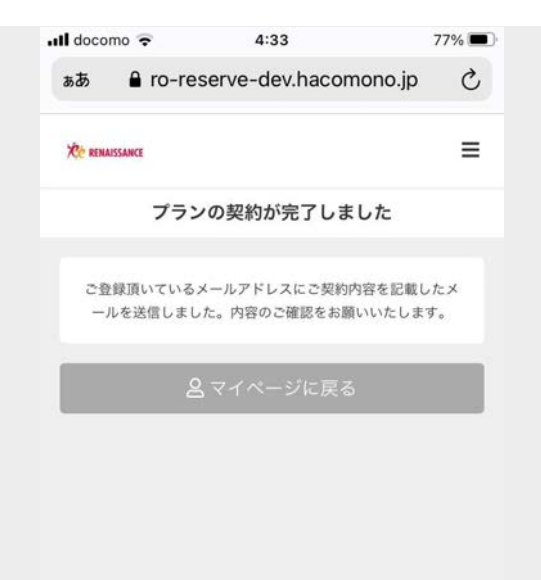

プラン契約が完了しました。

決済した利用開始日より、レッスンのご予 約が可能となります。

## 11 レッスンの予約へ

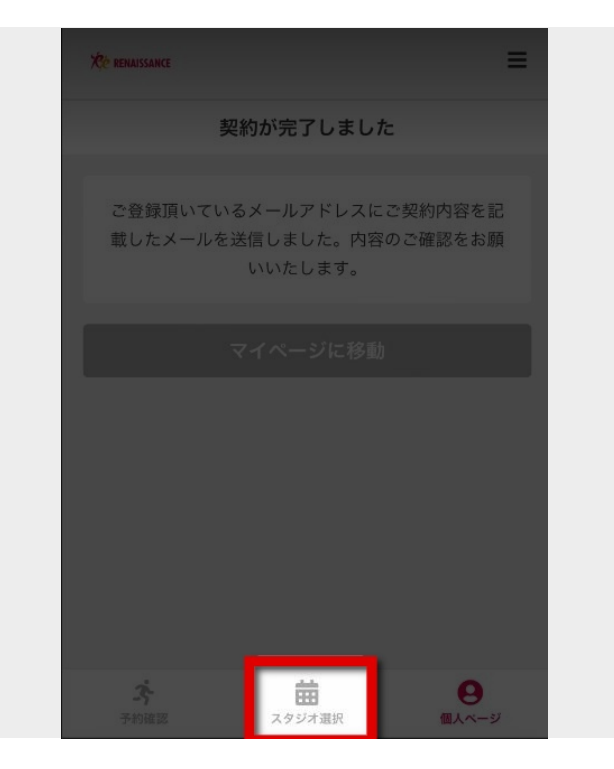

画面下の「スタジオ選択」ボタンをタップ します。

スタジオ予約もしくは、オンラインレッス ンをご予約ください。 詳しくは、関連マニュアルをご覧くださ い。

※オンラインレッスンは有料の方のみご利 用いただけます。

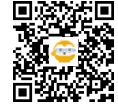

⊘ リンク

### ログインしましょう

【初期設定方法】2021年4月25日(日)以前にルネサンスにご入会の方 https://teachme.jp/34432/manuals/11529150

【初期設定方法】ルネサンスご入会の方 https://teachme.jp/34432/manuals/11802136

### レッスンの予約へ

★【ルネサンス会員向け】オンラインレッスンの予約から受講まで https://teachme.jp/34432/manuals/11537237

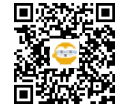